When you install the Monitor Driver, resolution and frequency are automatically set to the Monitor. So you can work on the clearer display. You can download the driver on http://www.lge.com

## STEP

- 1. Click on Start, select Settings, then click Control Panel.
- 2. Double click on Display.
- **3.** Click on the **Settings** tab.
- 4. Click on Advanced... and select the Monitor tab.
- 5. Click on Properties.
- **6.** Click on **Driver** tab.
- 7. Click on Update Driver... and click on Next.
- 8. Select the Recommended option and click on Next.
- 9. Check the Specify a Location box.
- **10.** Find and open the \* .**INF** file on your CD-ROM (or diskette) (under the \**Driver (\Windows...)** directory) and click on **OK**.
- **11.** Click on **Next** to install the selected monitor.

#### **Important Notice**

This message may appear several times during the installation of your monitor driver. Click **Yes** to continue (Windows 2000). This action will not harm your monitor or system.

| Digital Signature Not Found |                                                                                                    |
|-----------------------------|----------------------------------------------------------------------------------------------------|
|                             | The Microsoft digital signature affirms that software has<br>been tested with Windows and that the software has not<br>been altered since it was tested.<br>The software you are about to install does not contain a<br>Microsoft digital signature. Therefore, there is no<br>guarantee that this software works correctly with<br>Windows.<br>LG_MONITOR MODEL NAME<br>If you want to search for Microsoft digitally signed<br>software, visit the Windows Update Web site at<br>http://windowsupdate.microsoft.com to see if one is<br>available.<br>Do you want to continue the installation? |
|                             | Yes No More Info                                                                                                    |

# Windows 2000 사용자를 위한 설치 순서

모니터 드라이버를 설치하면 해상도 및 주파수가 모니터에 맞게 설정되므로 선명한 화면에서 작업하실 수 있습니다. 홈페이지 http://www.lge.co.kr에서도 다운받아서 설치하실 수 있습니다.

제공된 CD를 드라이브에 넣으세요.

### 🔵 설치 순서

1. '시작'→ '설정'→ '제어판'→ '디스플레이' 클릭

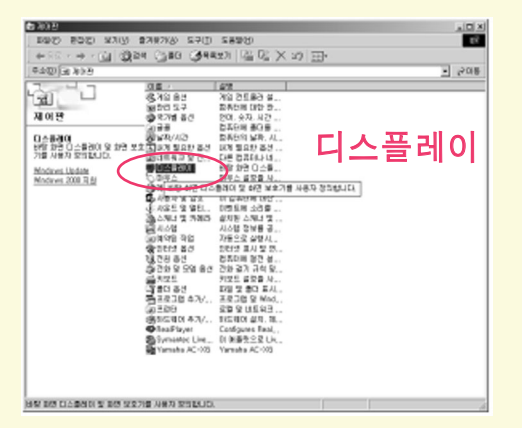

**2.** '설정' 클릭  $\rightarrow$  '고급(V).....' 클릭

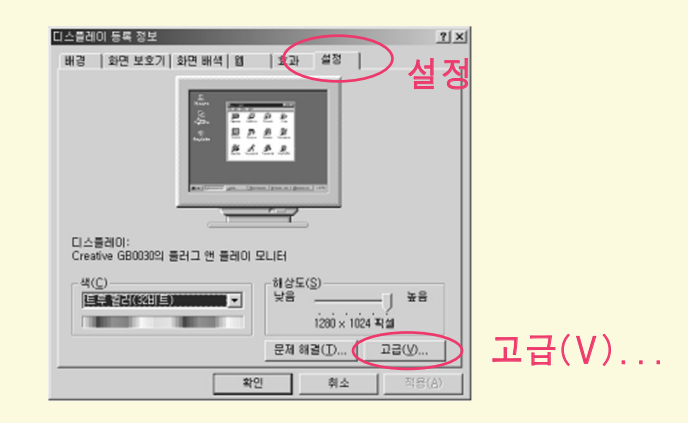

**3.** '모니터' 클릭  $\rightarrow$  '등록 정보(P)' 클릭

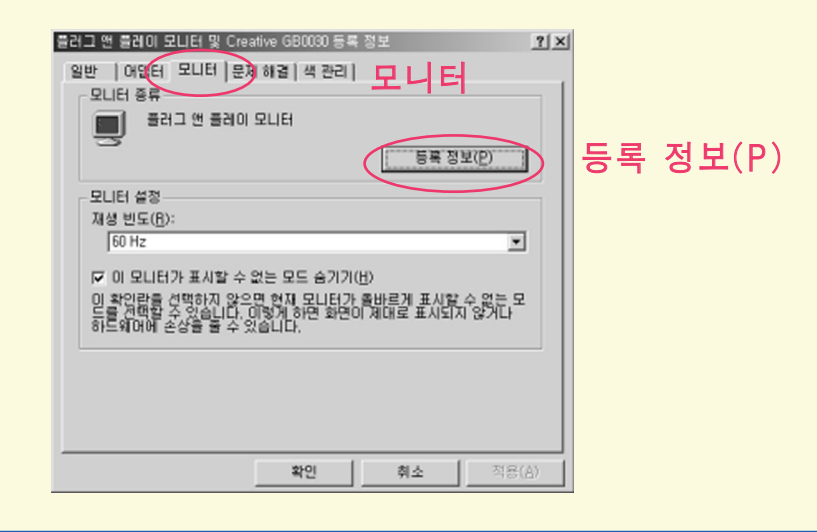

#### Windows 2000 사용자를 위한 설치 순서 4 '드라이버' 클릭 → '드라이버 업데이트(P)' 클릭 클러그 엔 클러미모니터 등록 정보 드라이버 ? × 일반 드라이버 | 플러그 앤 플레이 모니터 드라이버 공급자: Microsoft 1999-10-01 드라이버 날짜: 드라이버 버젼: 사용할 수 없습니다. Microsoft Windows 2000 Publisher 디지털 서명자: 드라이버 파일이 필요없거나 이미 로드되었습니다. 드라이버 파일을 제거하려 면 [제거]를 누르시오. 드라이버 파일을 업데이트하려면 [드라이버 업데이 탄물 느르시기? 드라이버 업데이트(P) 드라이버 정보(<u>D</u>)... 加水山 확인 **희소** 5. '다음' 클릭 장치 드라이버 업그레이드 마법사 시작 Ð 이 대법상는 하드웨어 장치의 장치 드라이버를 업그레이드하도 록 도와줍니다. 계속하려면 [다음]를 누르십시오 6. '특정한 드라이버를 .... 적절한 드라이버 목록 표시(D)' 선택 → '다음' 클릭 장치 도라이버 업그레이트 아랍자 하도에이 정치 드라이비 설치 같은 도라이버는 하드웨어 알치가 물질 체제와 작품할 수 있도록 하는 소프트웨어 프로 고통입니다는 하드웨어 알치가 물질 체제와 작품할 수 있도록 하는 소프트웨어 프로 이 마법사가 다음 하드웨어 장치의 드라이버를 입그레이드합니다. BU2 066 5 156 장치 도란이너를 취근 번 전으로 입그레이도하면 해당 장치의 성능이 더 좋아지거나 해당 합치에 해 가능한 수가될 수 있습니다. 아이가 아시겠습니까? 특정한 드라이버를 .... 적절한 드라이버 C 감치에 적용한 도라이버 검색(환자) · 특징한 드라이버를 선택할 수 있도록 이 장치에 적절한 드라이버 책목 표시[0] 목록 표시(D) < 뒤로(図) 다음(図)> 취소 7. '디스크 있음(H)' 클릭 → '찾아보기(B)' 클릭 장치 도감이버 업그레이드 마법/ 장치 드라이버 선택 이런 장치 드라이버트 설치하시겠습니까? Ð 하는 해도 제 조건 별장 모델을 선택한 후 ICHB)을 누르십시오. 설치하려는 드라이버 디스켓 이 있으면 (디스크 것정)을 누르산기오. 모임(<u>)</u>): [ECUIT ECUITUR 디스크 있음(H) ○ 호환 가능한 하드웨어 표시(<u>C</u>) ○ 장치 클레스의 모든 하드웨어 표시(A) GA3 2800. 티스크에서 설치 $\mathbf{x}$ 제조업체의 설치 디스크를 선택한 드라이브에 넣은 다음 [확인]을 누르십시오. 확인 24 취소 ▶ 🔄을 눌러 드라이브를 선택하세요. (m) □ □ □ □ □ □ □ → A:\, CD → D:\(E:\, ...) 복사할 제조업체 따일 위치(C) · 홋마보기(<u>B</u>).. 13000 ┛찾아보기(B)

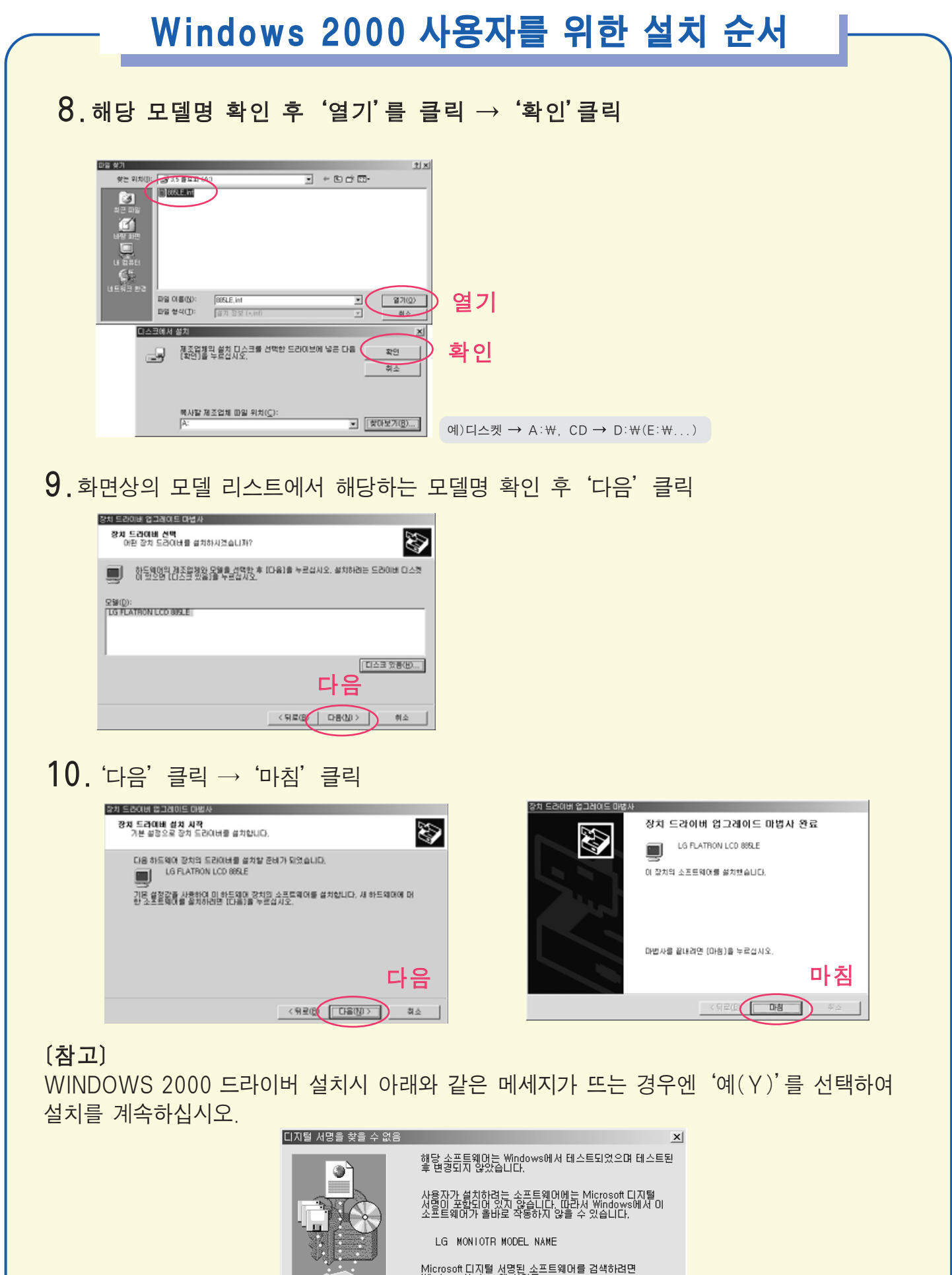

Microsoft 디지털 서명된 소프트웨어를 검색하려면 Windows Update 웹 사이트 http://windowsupdate,microsoft.com을 방문하십시오.

아니오(<u>N</u>)

추가 정보(<u>M</u>)

설치를 계속하시겠습니까?

ष(Y)

예

문서는 제목에서있습니까?

# Windows 2000 用户

当您安装显示器驱动程序时,分辨率和频率已被自动设置。您可以在更清晰的状态下工作。如果您的CD或磁盘遗失,请到下列地址下载: http://www.lge.com

### 🔵 步骤

**1.**点击开始,选择设置选项,然后点击控制面板。

**2.**双击显示。

**3.** 点击设置条。

4. 点击高级…,然后选择监视器栏。

5. 点击属性。

- 6. 点击驱动器栏。
- 7. 点击更新驱动器…,然后点击下一步。
- 8. 点击建议选项,点击下一步。

9. 搜索指定位置框。

**10.** 在您的CD或磁盘上找到并打开\*.INF文件,然后点击OK。

11. 点击下一步来安装显示器。

#### 重要提示

在您安装驱动时,如下信息可能多次出现。点击**Yes**继续进行(Windows 2000)。此行为对您的显示器或系统没有损害。

| Digital Signature Not Found |                                                                                                    |
|-----------------------------|----------------------------------------------------------------------------------------------------|
|                             | The Microsoft digital signature affirms that software has<br>been tested with Windows and that the software has not<br>been altered since it was tested.                         |
|                             | The software you are about to install does not contain a<br>Microsoft digital signature. Therefore, there is no<br>guarantee that this software works correctly with<br>Windows. |
|                             | LG MONITOR MODEL NAME                                                                                                    |
|                             | If you want to search for Microsoft digitally signed<br>software, visit the Windows Update Web site at<br>http://windowsupdate.microsoft.com to see if one is<br>available.      |
| ~                           | Do you want to continue the installation?                                                                                                    |
|                             | Yes No More Info                                                                                                    |